## Anleitung zum einstellen von Bildern in unser Forum

Zuerst wählt ihr den Ordner in dem die Bilder eingestellt werden sollen

| 5                                                                       | • C U fr  http://www.carookee.com/forum/Endurofreunde/depot | 🔯 💌 🕨 🔀 Google |            |  |  |  |  |
|-------------------------------------------------------------------------|-------------------------------------------------------------|----------------|------------|--|--|--|--|
| te Sc                                                                   | hritte 🔯 Aktuelle Nachrichten                               |                |            |  |  |  |  |
| Forum der "Endurofreunde Hasel 😱 🎽 Einstellungen - Dateien - Forum de 💽 |                                                             |                |            |  |  |  |  |
| on                                                                      | Ordner                                                      | Anzahl Dateien | Dateigröße |  |  |  |  |
| )                                                                       | Anleitung zum einsellen von Bildern                         | 0              | 0 Byte     |  |  |  |  |
|                                                                         | Bilder 2007                                                 | 0              | 0 Byte     |  |  |  |  |
| D                                                                       | Beru East-Enduro-Challange 2007                             | 27             | 2,6 MByte  |  |  |  |  |
| D                                                                       | DM+Pokal 2007                                               | 9              | 2,5 MByte  |  |  |  |  |
| D                                                                       | Zschopau 2007                                               | 45             | 3,5 MByte  |  |  |  |  |
| D                                                                       | EICMA2007                                                   | 32             | 3,7 MByte  |  |  |  |  |
| D                                                                       | Endurocup 2007                                              | 0              | 0 Byte     |  |  |  |  |
| D                                                                       | 1.Lauf Neuhaus                                              | 21             | 1,3 MByte  |  |  |  |  |
| D                                                                       | 2.Lauf Bad Salzungen                                        | 24             | 1,7 MByte  |  |  |  |  |
| D                                                                       | 3.Lauf Teuchern                                             | 15             | 6,7 MByte  |  |  |  |  |
| D                                                                       | 4.Lauf Döbritz                                              | 14             | 12 MByte   |  |  |  |  |
| D                                                                       | 5.Lauf Dieskau                                              | 6              | 430 kByte  |  |  |  |  |
| D                                                                       | 6./7. Lauf Saalfeld                                         | 25             | 2,6 MByte  |  |  |  |  |
| D                                                                       | 8. Lauf Großlöbichau                                        | 31             | 4,0 MByte  |  |  |  |  |
| D                                                                       | Hochzoit Mandy & Comist Penkert                             | 13             | 2,0 MByte  |  |  |  |  |
| D                                                                       | Novemberenduro Walldorf 2007                                | 63             | 1,5 MByte  |  |  |  |  |
| D                                                                       | Rund um obmichen 2002                                       | 53             | 15 MByte   |  |  |  |  |
| 9                                                                       | Uphill-Race Waffenrod 2007                                  | 100            | 21 MByte   |  |  |  |  |
| D                                                                       | EFHG-Dokumente                                              | 0              | 0 Byte     |  |  |  |  |
| D                                                                       | Aufnahmeantrag                                              | 1              | 241 kByte  |  |  |  |  |
| D                                                                       | DMSB Nennformular                                           | 1              | 76 kByte   |  |  |  |  |

Dann auf "Neue Datei(en) zufügen" klicken

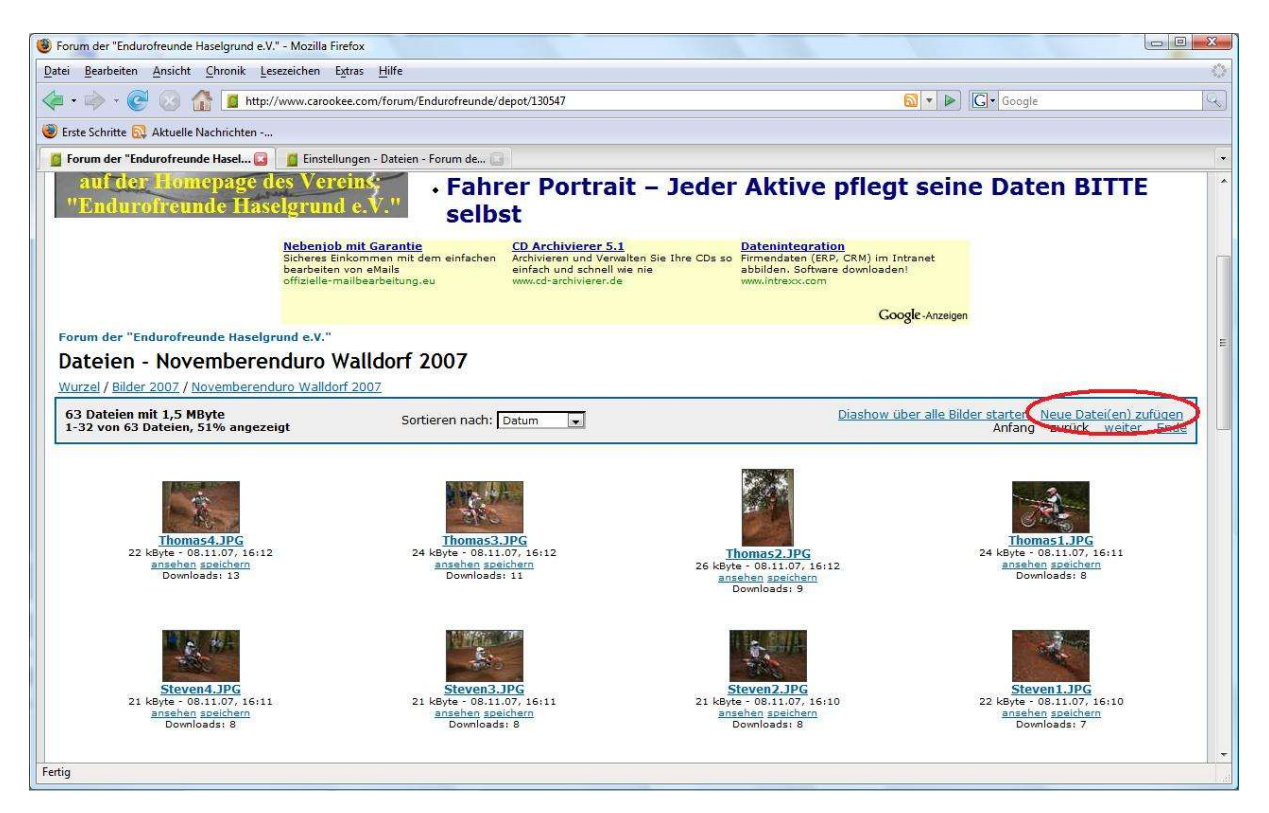

Schaltfläche "Durchsuchen..." wählen

| Forum der "Endurofreunde Haselgrund e.V." - Mo           | zilla Firefox                                                                                                    |                                                    |
|----------------------------------------------------------|----------------------------------------------------------------------------------------------------|----------------------------------------------------|
| Datei Bearbeiten Ansicht Chronik Lesezeich               | ien E <u>x</u> tras <u>H</u> ilfe                                                                                                    |                                                    |
| <ul> <li>• • • • • • • • • • • • • • • • • • •</li></ul> | carookee.com/forum/Endurofreunde/depot/130547/addfile                                                                                                    | 🔂 🔹 🕨 🔂 Google                                     |
| 🥮 Erste Schritte 🔯 Aktuelle Nachrichten                  |                                                                                                    |                                                    |
| 🙍 Forum der "Endurofreunde Hasel 🖸 🧯                     | instellungen - Dateien - Forum de 💽                                                                                                    |                                                    |
| Dateien - Dateien erstelle                               | en                                                                                                    |                                                    |
| Wurzel / Bilder 2007 / Novemberenduro W                  | alldorf 2007                                                                                                    |                                                    |
|                                                          | Dateien erstellen                                                                                                    |                                                    |
|                                                          | Nachfolgend können Sie eine neue Datei dem aktuellen Ordner hinzuf<br>Erstellen von mehreren Dateien ist ebenfalls möglich.                                                                                                   | ügen. Das gleichzeitige                            |
|                                                          | Gewählter Ordner: Novemberenduro Walldorf 2007                                                                                                    |                                                    |
|                                                          | Datei<br>Klicken Sie auf "Durchsuchen" und wählen Sie die gewünnte Datei, die Sie ho<br>Festplatte aus.<br>Durchsuchen<br>Tipp: Fotos von z.B. einer Digitalkamera können Brunverklein utzufügen, sie<br>optimal dargestellt. | chladen möchten, von Ihrer<br>2 werden automatisch |
|                                                          | Internet-Adresse<br>Wenn Ihre gewünschte Datei im Internet verfügbar ist, können Sie auch direkt<br>http://                                                                                                    | deren Adresse angeben.                             |
|                                                          | Einzelne Datei<br>Egal ob Bild-, Text- oder Musikdatei. Wenn Sie eine einzelne Datei in das<br>wählen Sie diese Option.                                                                                                    | Depot hochladen möchten,                           |
|                                                          | Beschreibung<br>Optional können Sie einen Beschreibungstext angeben, der mit zusamme<br>Diesen Text können Sie natürlich später noch bearbeiten.                                                                              | n der Datei angezeigt wird.                        |
| Fertig                                                   |                                                                                                    |                                                    |

Jetzt auf eurer Festplatte die Datei suchen -> auswählen und auf Button "Öffnen" drücken

| 😻 Forum der "Endurofreunde Haselgrund e.V." - Mozilla Firefox                                                                                                    |    |                      |
|----------------------------------------------------------------------------------------------------|----|----------------------|
| Datei Bearbeiten Ansicht Chronik Lesezeichen Extras Hilfe                                                                                                    |    | $\bigcirc$           |
| 👍 • 🗼 • 🥑 🐼 🚮 🧧 http://www.carookee.com/forum/Endurofreunde/depot/130547/addfile                                                                                                    |    | <u> </u>             |
| 😻 Erste Schritte 🔂 Aktuelle Nachrichten                                                                                                    |    |                      |
| 🗧 Forum der "Endurofreunde Hasel 🔹 🧯 Einstellungen - Dateien - Forum de 🕞                                                                                                    |    |                      |
| Dateien erstellen                                                                                                    |    |                      |
| Date uploaden                                                                                                    |    |                      |
| P kobin + Bilder + Walldorf + + + + Suchen                                                                                                    |    |                      |
| 🐚 Organisieren 👻 🊟 Ansichten 👻 📑 Neuer Ordner 💿                                                                                                    |    |                      |
| Linkfavoriten Name Aufnahmedatum Markierungen Größe » 🗠                                                                                                    |    |                      |
| Dokumente 💦 🖓 👘                                                                                                    |    |                      |
| Sultat besuchte Orte                                                                                                    | er |                      |
| Nabelisplatz 2007-11-03 walldorf1 2007-11-03 walldorf2 walldorf 013                                                                                                    |    |                      |
| E Desktop                                                                                                    |    |                      |
| Bilder                                                                                                    |    |                      |
|                                                                                                    |    |                      |
| walldorf 014 walldorf 015 walldorf 016                                                                                                    |    |                      |
|                                                                                                    |    |                      |
|                                                                                                    | *  |                      |
|                                                                                                    |    |                      |
| walldorf 017 walldorf 018 walldorf 019                                                                                                    |    | -                    |
|                                                                                                    |    |                      |
| Dateiname: waldoof,047 v Ale Dateien v                                                                                                    |    |                      |
| Offinen Abbrechen                                                                                                    |    |                      |
|                                                                                                    |    |                      |
|                                                                                                    |    |                      |
| O Mehrere Dateien                                                                                                    |    |                      |
| Sie konnen gleichzeitig mehrere Datein in das Depot hochladen. Hierzu ist es notig, dass Sie de<br>gewünschten Datein in ein ZIP-, RAR- oder ACE-Archiv packen. Wahlen Sie dieses Archiv dann ober | n  |                      |
| bei "Datei" oder "Internet-Adresse" aus, um es hochzuladen.                                                                                                    |    |                      |
|                                                                                                    |    |                      |
| reng                                                                                                    |    | in the second second |

## Nur noch auf "erstellen" und

| 🖲 Forum der "Endurofreunde Haselgrund e.V." - Mozilla Firefox                                                                                                    |                                                                                                    |  |  |  |  |  |  |
|----------------------------------------------------------------------------------------------------|----------------------------------------------------------------------------------------------------|--|--|--|--|--|--|
| Datei Bearbeiten Ansicht Chronik Leszzeichen Estras Hilfe                                                                                                    |                                                                                                    |  |  |  |  |  |  |
| 🔕 🔹 🚱 🖓 🧧 http://www.carookee.com/forum/Endurofreunde/depot/130547/addfile                                                                                                    |                                                                                                    |  |  |  |  |  |  |
| 🛞 Erste Schritte 🔂 Aktuelle Nachrichten                                                                                                    |                                                                                                    |  |  |  |  |  |  |
| 🧧 Forum der "Endurofreunde Hasel 😰 📔 Einstellungen - Dateien - Forum de 🔝 🗾                                                                                                    |                                                                                                    |  |  |  |  |  |  |
| Datai         Pictora Bis auf "Durchsuchen" und wählen Sie die gewünschte Datei, die Sie hoch istelatie aus.         Pitter Waldorf weldof 019.JPG       Durchsuchen.ist         Tipp: Fotos von z. 8. einer Oigitalikamerse können Sie unverkleinert zufügen, sie weisteliste       Durchsuchen.ist         March Adresse       March Tack Oder Musikdatei in Internet verfügbar ist, können Sie auch direkt de http://         Image: Status of the status of the status | aden möchten, von Ihrer<br>erden automatisch<br>ren Adresse angeben.<br>pot hochladen möchten,<br>er Datei angezeigt wird. |  |  |  |  |  |  |
| powered by <u>carookee.com</u> - eigenes profi-forum kostenlos                                                                                                    |                                                                                                    |  |  |  |  |  |  |

## Da ist Es!!!!

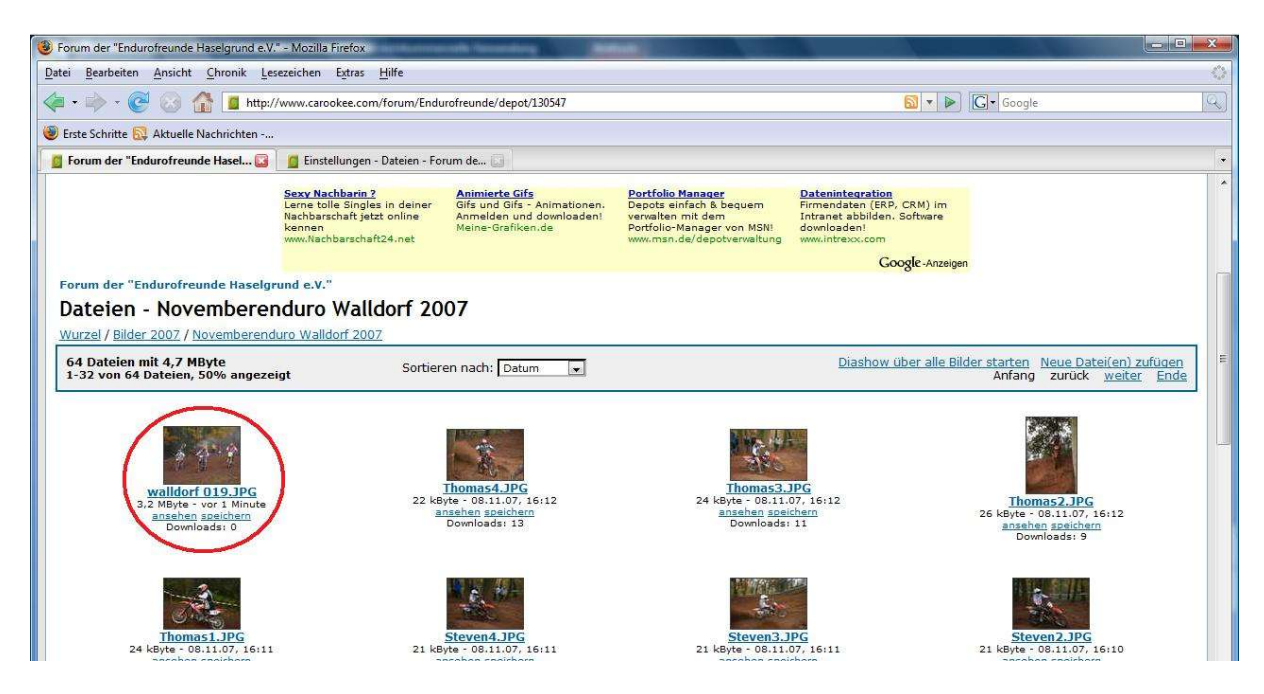

Tipps:

- Bilder auf 800x600 oder kleiner verkleinern
- Datengröße minimieren damit die Ladezeiten verringert werden

• Wenn ihr mehrere Bilder einstellen wollt packt sie in ein .rar oder .zip Archiv um nicht jedes einzeln hochzuladen!!! Und so geht's mit dem Upload von einem .rar/.zip Archiv:

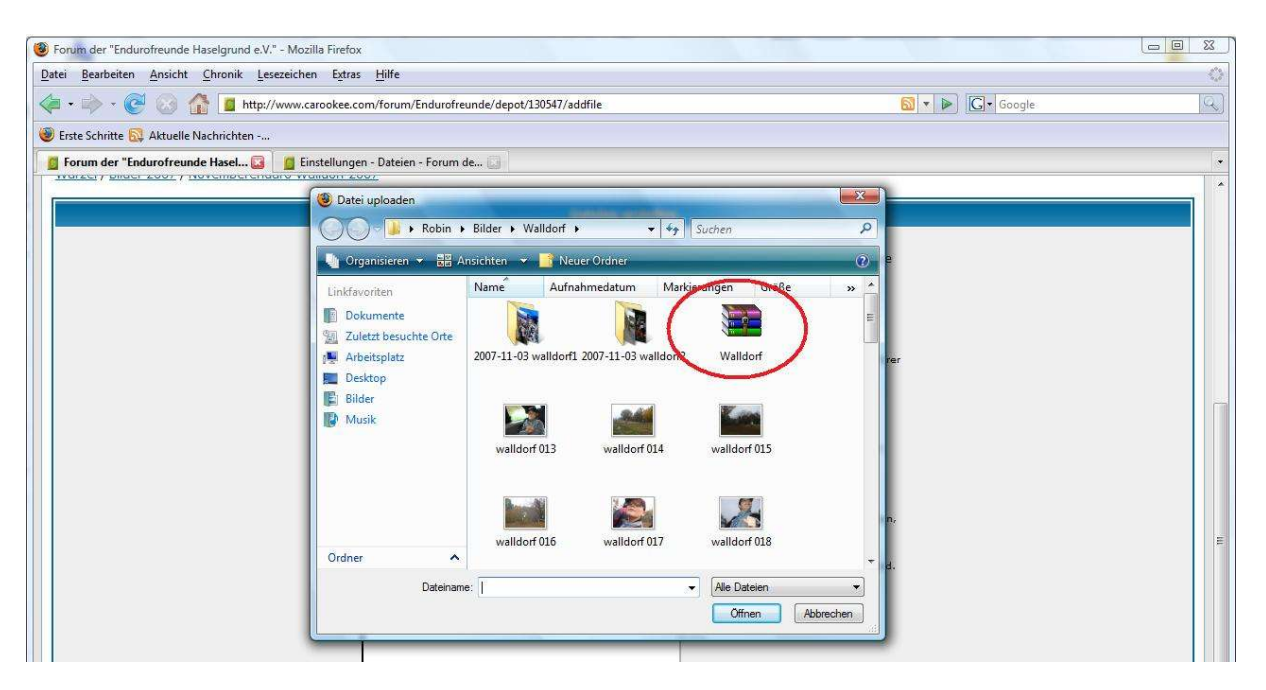

Nach "Durchsuchen…" klicken einfach das .rar/.zip Archiv wählen und "Öffnen" drücken

Unten dann "Mehrere Dateien" wählen und "erstellen"!!!

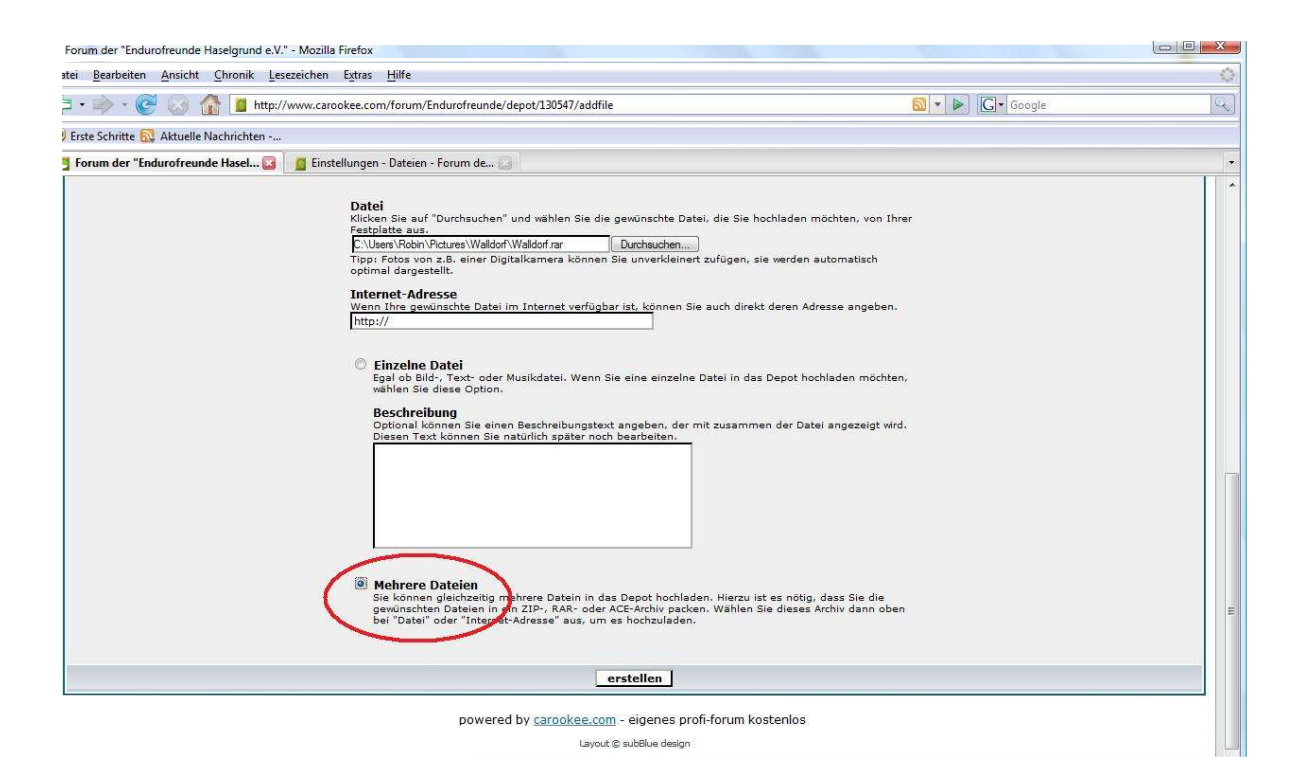

## Fertig!!!